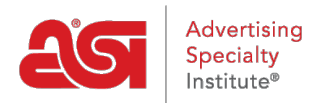

Support Produit > ESP Admin > Définir les paramètres par défaut

## Définir les paramètres par défaut

Wendy Dujmovic - 2019-09-30 - ESP Admin

Dans la section de courriers électroniques, les utilisateurs peuvent personnaliser les informations de messagerie pour les documents de vente. Utilisez la liste déroulante pour sélectionner les documents de vente que vous souhaitez personnaliser.

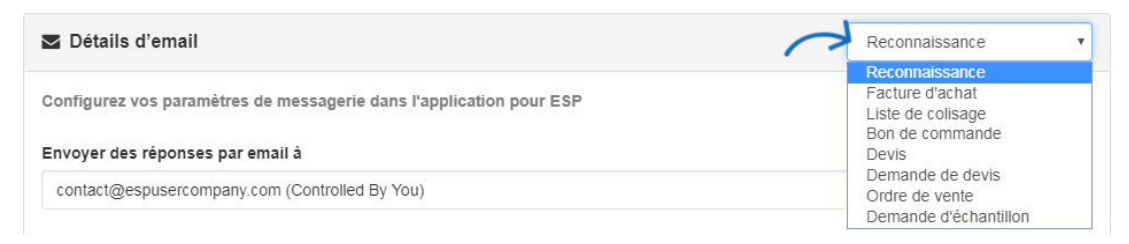

Utilisez « Send e-mail réponses à liste déroulante afin de sélectionner une adresse de réponse. Ensuite, entrer du texte dans la ligne d'objet et les boîtes de message E-mail. Utilisez l'option Ajouter des champs à inclure des champs générés automatiquement, tels que le client ou la Date.

| Ligne d'objet                                                                                                    |                   |                    |
|----------------------------------------------------------------------------------------------------|-------------------|--------------------|
| New Order Acknowledgement {{ Order.Number }} from {{ CompanyProfile.Name }} Ajou                                                            | uter des champs 🕶 |                    |
| Message électronique                                                                                                    |                   |                    |
| Hello {{ Customer }},                                                                                                    |                   | Ajouter des champs |
| Thank you for your business. Please sign this Order Acknowledgement. We appreciate your business an forward to working with you again soon. | d look            | R                  |
| Réiniti                                                                                                    | aliser par défaut |                    |
| Signature de courriel (utilisé sur tous les types de documents de courrier électronique)                                                    |                   |                    |

Remarque : Lorsque vous ajoutez des champs, n'oubliez pas de les séparer par un espace.

## Message électronique

| Hello,                                                           |   |
|------------------------------------------------------------------|---|
| Please review this Sales Order{{ Order.Number }}{{ Order.Date }} |   |
| I                                                                | 1 |

La Signature de courriel s'appliquera à tous les types de documents.

Lorsque vous avez terminé vos modifications, cliquez sur le bouton "sauvegarder".